# AFP T-CTRA Vorld Academ

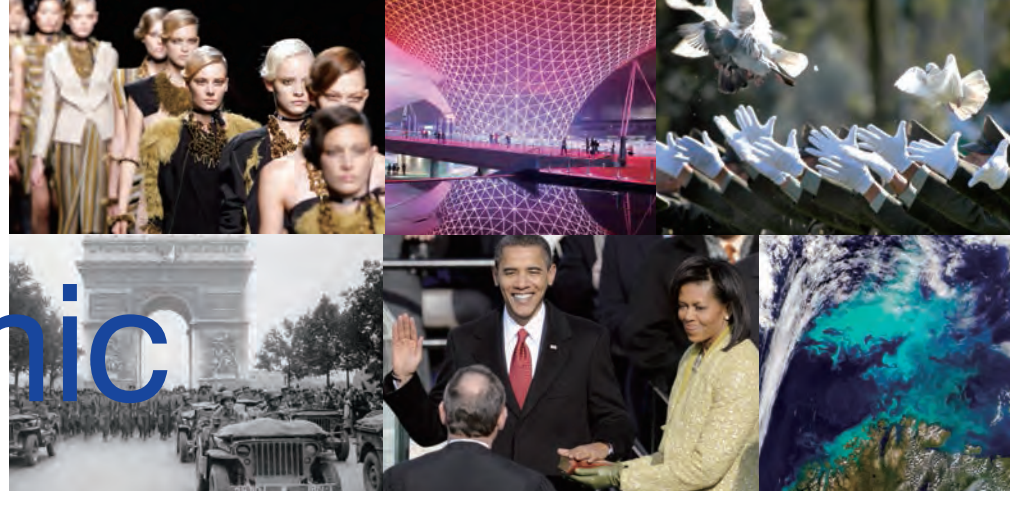

Concept

AFPWAAは、幅広いジャンルと年代を網羅したフォトストックやニュース映像が 自由に利用できる教育機関向けのデータベースサービスです

通信社のデータベースを アカデミックユースで活用

創立1835年。世界で最も長い歴史を持つフランス・AFP通信 (Agence France-Presse)の報道用データベースが、日本の教育機関 を対象にアカデミック価格で利用できるようになりました。 世界各国13,000社を超えるメディアに配信されている報道写真、 ニュース映像、ニュース記事とそのアーカイブに、インターネットで アクセスできるサービスです。

## **1000**万枚を超える フォトストックと、 **10**万点のニュース映像

約170年前から今日まで、AFPが取材した報道写真を中心とする約 1000万枚のフォトストックや100,000点以上のニュース映像など、 世界最大級の収蔵数を誇るアーカイブからは、様々な学問分野や 研究テーマに対する検索が可能です。

ビジュアル資料、語学教材としてはもちろん、写真・映像・記事を横 断的に検索することで、既存の研究書などでは得られない過去か ら現代までの客観的事実が検証できます。

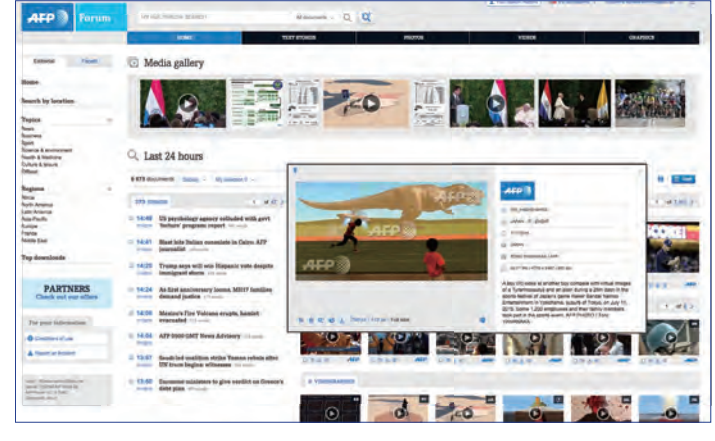

すべてのデータが 物二次利用許諾済み

写真や映像は閲覧・検索・印刷だけでなくワンクリックでデータのダウン ロードが可能です。

すべてのデータがアカデミックユースでの著作物二次利用許諾済み。 学生のレポートや論文、発表資料はもとより教科書、副読本といった出版 物などにも、煩雑な手続きなしで転用することができるのも大きなメリッ トです。

#### 

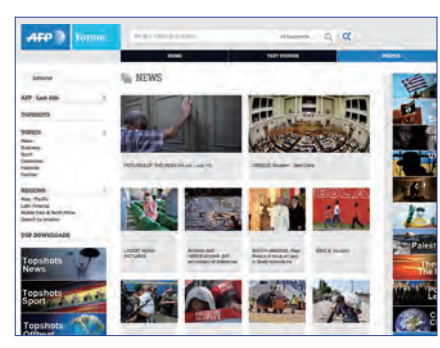

### **PHOTOS • GRAPHICS**

報道写真を中心とする世界最大級のデジタルフォト アーカイブ。世界各国の通信社や、専門性に特化した フォトエージェンシーとの提携による"Partner photos"(注\*有料アカウントによるサービス)の素材と合わ せて、幅広いジャンルと年代を網羅したビジュアルデ ータが豊富に収蔵されています。

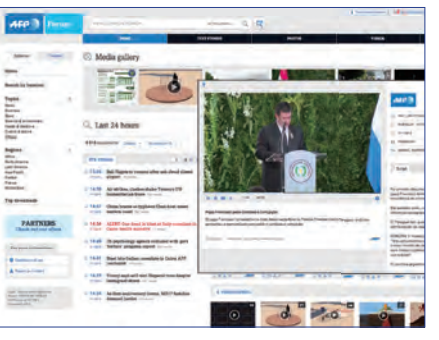

### VIDEOS • VIDEOGRAPHICS

世界150ヵ国から24時間365日体制で提供されるグ ローバルニュースのビデオ映像を、6ヵ国語で配信し ています。(英語、フランス語、ドイツ語、スペイン語、 ポルトガル語、アラビア語)。全文のスクリプトが併記 されているので、語学教材にも最適です。

| AFP ) Forum                                                                                                    | AT NATIMONAL MARK                                                                                                    | Annual (), (C)                                                                                                    |
|----------------------------------------------------------------------------------------------------|----------------------------------------------------------------------------------------------------|----------------------------------------------------------------------------------------------------|
|                                                                                                    | and inter                                                                                                    |                                                                                                    |
| Bellevia, Taxan                                                                                                    | Q. Last 72h                                                                                                    |                                                                                                    |
| Latent sever-                                                                                                    | TRUMPA DOG -                                                                                                    |                                                                                                    |
| Shetralit 2                                                                                                    | 19 M At Danie Ges in her Nage here ere merkening                                                                                                    | 1                                                                                                    |
| Tepes à                                                                                                    | 1939 Bull Eighte to remove after sets thread doesn't                                                                                                    | At Comic-Con in San Diego, fass are man                                                                                                    |
| terrer .                                                                                                    | 14.00 Air styles, distant shake Denny's 100                                                                                                    | Freide Carifold Strangement 12 Sam Rev Services ) -                                                                                                    |
| Execute & secondary                                                                                                    | 14.17 Other laws as typings One has seen autors                                                                                                    | See Degs (Joine Blance) MP, Belance 144,0015-38-39 (14                                                                                                    |
| Culture & entertainments.<br>Under A dataset                                                                                                    | 14.54 ALEPT One-dead in Vised at Huly counsilers in                                                                                                    | An Television Delivery of the Array Support in a Stap for<br>Array server diseased as a service A rear Support in a Stap for                                                                 |
|                                                                                                    | 14.40 (18 belogged for effected compression into the patterns.                                                                                                    | At the press, the result of Dents Con International II Day Dege and                                                                                                    |
| PARTNERS                                                                                                    | the proper sport                                                                                                    | But he would making, salar parts hatter, 7V after producers and<br>areas around the work, providing billions of balance                                                                      |
| Check put our others                                                                                                    | The state of the second second | "Element dawn provide a weig for models to result a concentrated pro-<br>ist the UCLA Element of Theater, from and Talenteen, using the second                                               |
| (hereiten anne)                                                                                                    | 14.25 Trutp says will son Magazii wets daught-<br>iming and share                                                                                                    | "They are very infrared motions they are connected installing to in<br>They installing much a very collected for Same." The atlant.                                                          |
| the provide statement of the statement of the statement o | 14 24 As first assuremery isoma MRIP families                                                                                                    | The Circles Hanne bin numerics Cartin-Care, more of their spaces<br>foreign-fac hillion in-                                                                                                  |
| O Quality of an                                                                                                    | The Annual Jurior 11                                                                                                    | But with your will be forward for days, the second fair Days on<br>many many, Printley Dorry and it schedularity Revel and Low                                                               |
|                                                                                                    | The second state of the second strates and strates                                                                                                    | The supervise of Const. On International International                                                                                                    |
|                                                                                                    | 14.54 ARY 1000 GMT News Advisory                                                                                                    | affine factor for the                                                                                                    |
| and the second second s | 1217 Associated resultations are the Termons reducts after UN                                                                                                    | The case project these is approximate and provide the top before the<br>mean to the electric and case before a statement of the top before top<br>memory of a chartery billion? Not tol! APP |

#### **TEXT STORIES**

あらゆるジャンルの最新のニュース記事が、どのメデ ィアよりも速く閲覧できます。報道機関のみならず、 各国の政府機関や政財界、金融界、シンクタンクなど でも活用されているAFP通信の基幹サービスは、世 界情勢や動向をオンタイムに知るための最強のツ ールです。

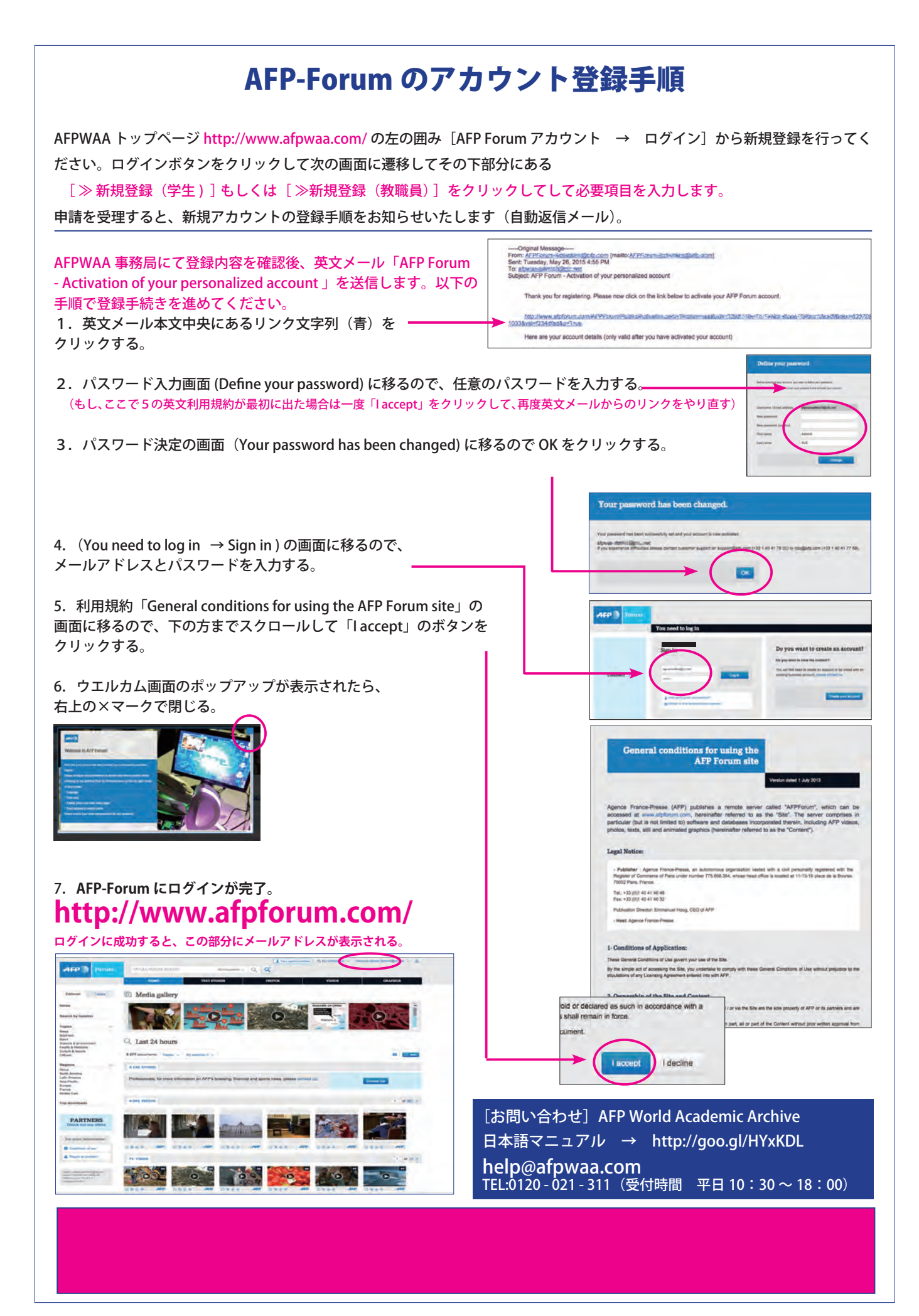

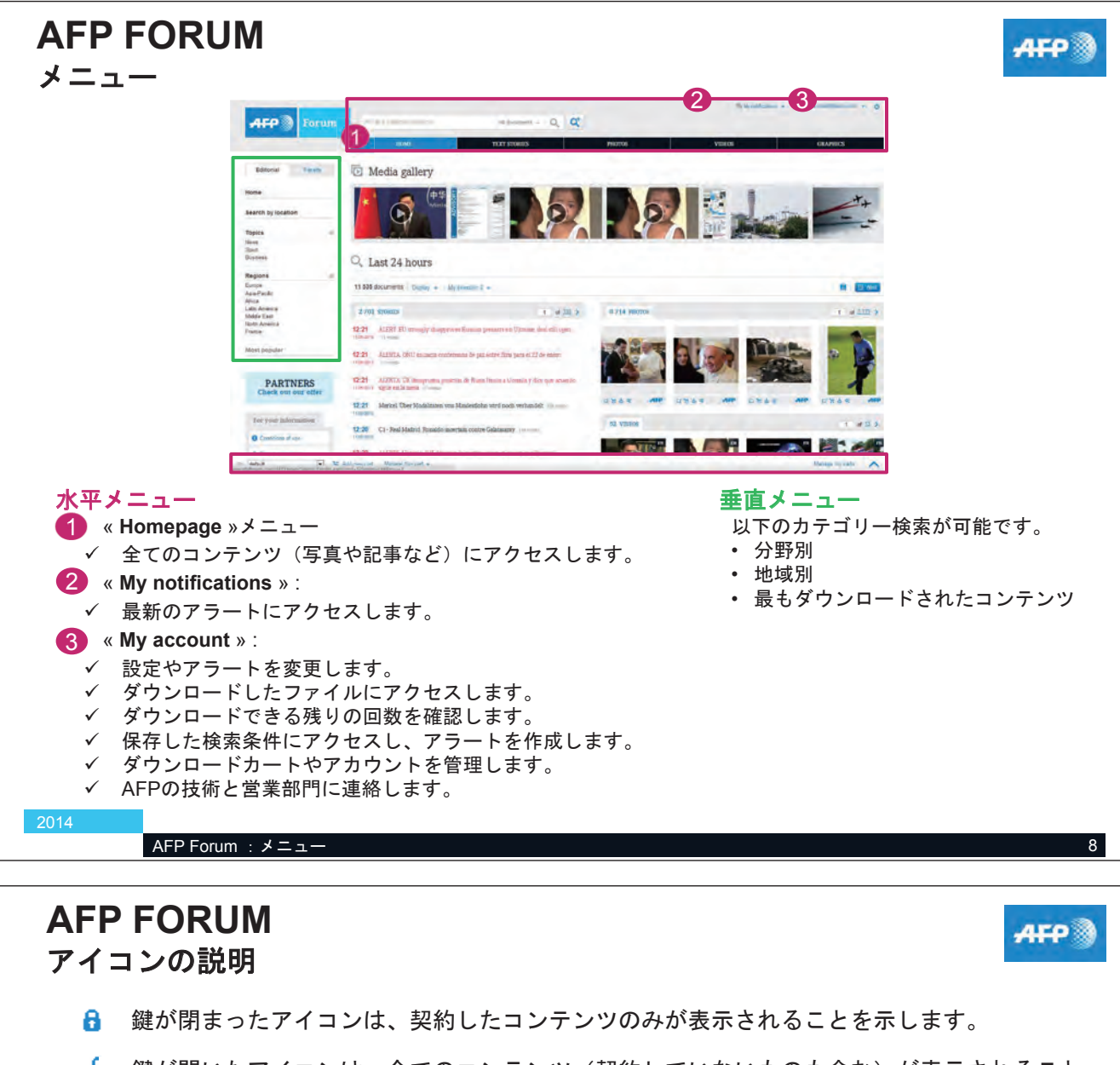

- 鍵が開いたアイコンは、全てのコンテンツ(契約していないものも含む)が表示されること を示します。
- 29 Alert アラート(リアルタイム、1時間毎、1日毎、1週間毎)を作成します。(リアルタイムはテキスト記事のみ作成できます。)
  - 🦌 ファイルをカート内へ移動します。

膏 印刷します。

📥 ファイルをダウンロードします。

契約に含まれないファイルをダウンロードしようとした場合、契約の変更などを行うため、AFPの営業部門の連絡先が記されたウィンドウが表示されます。

🔒 検索条件を保存します。

Display - 表示サイズ(標準もしくは大)を変更します。

- Myselection 4 、カート内のファイル数を表示します。
  - ろアイルを新しいウィンドウで開きます。
  - 뉠 クリップボードにコピーします。

AFP Forum : アイコンの説明

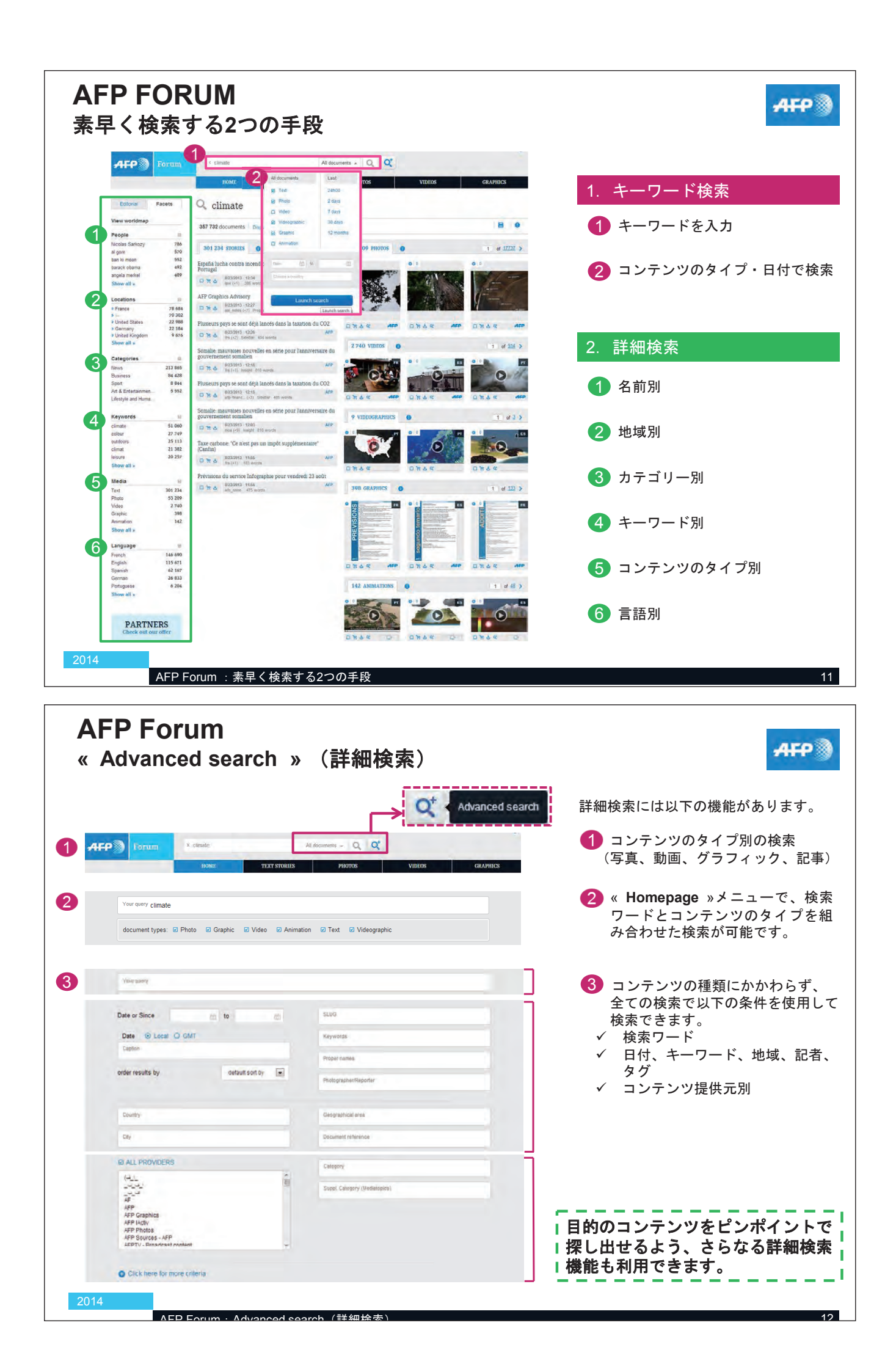

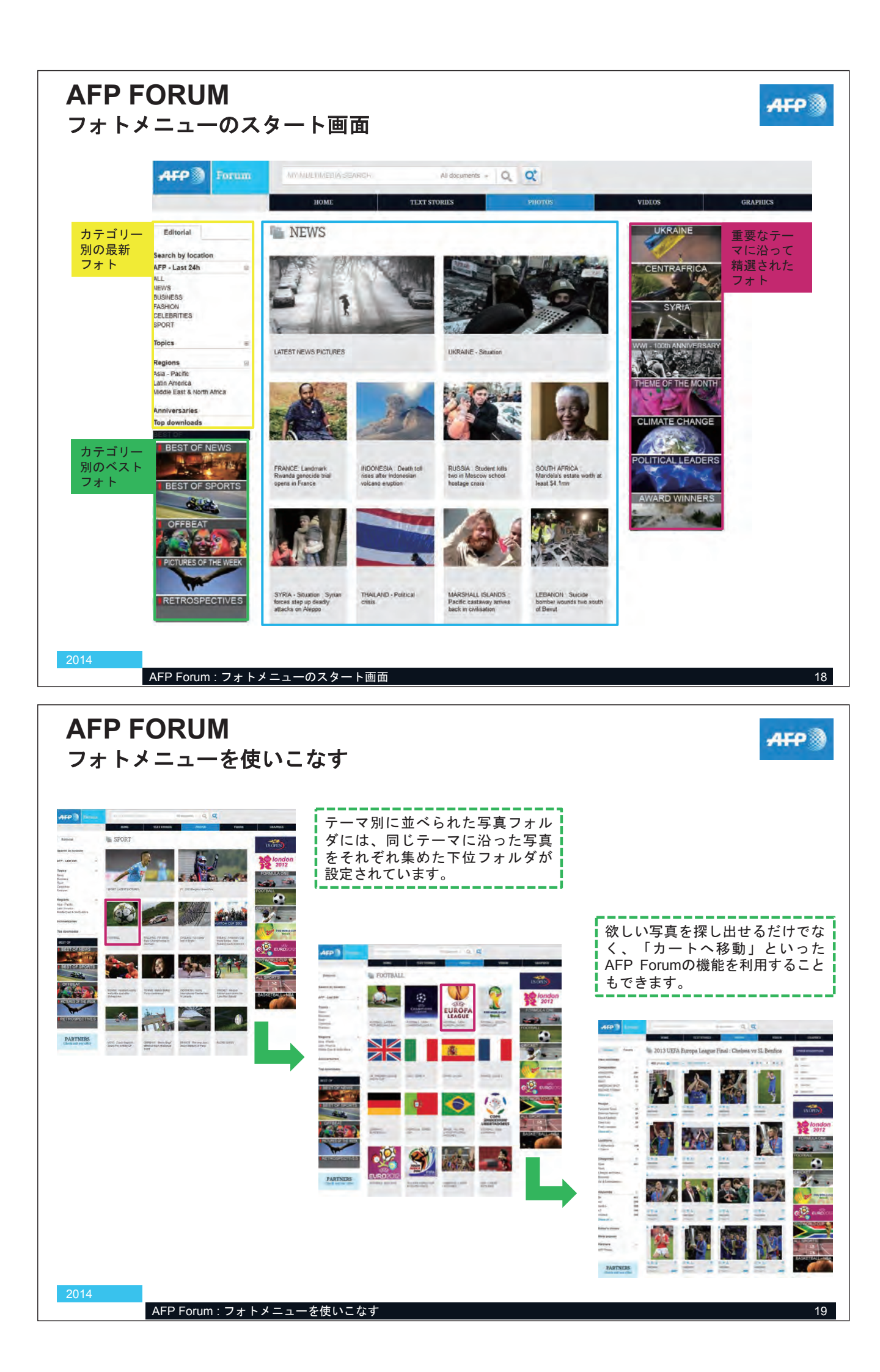

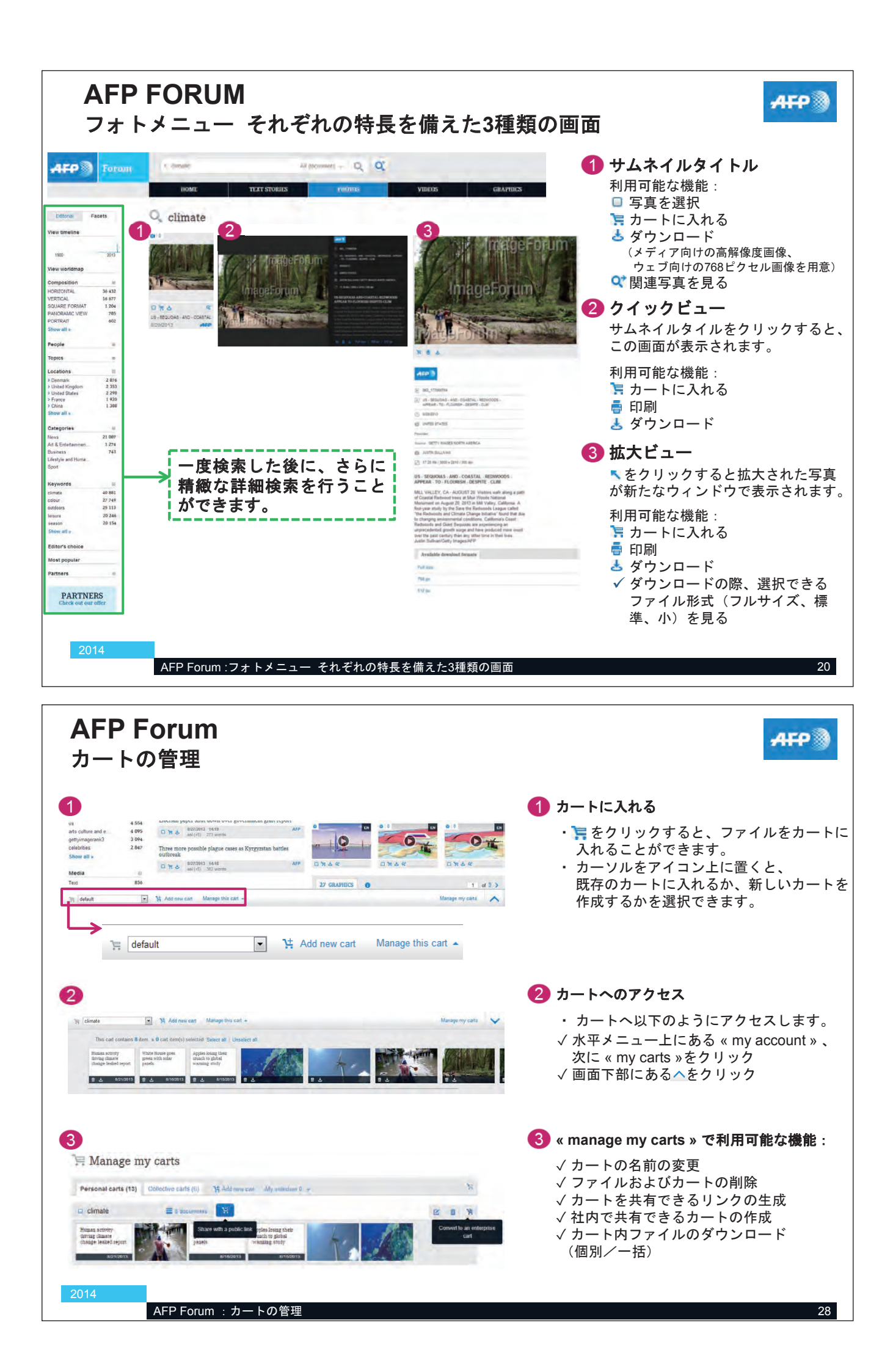

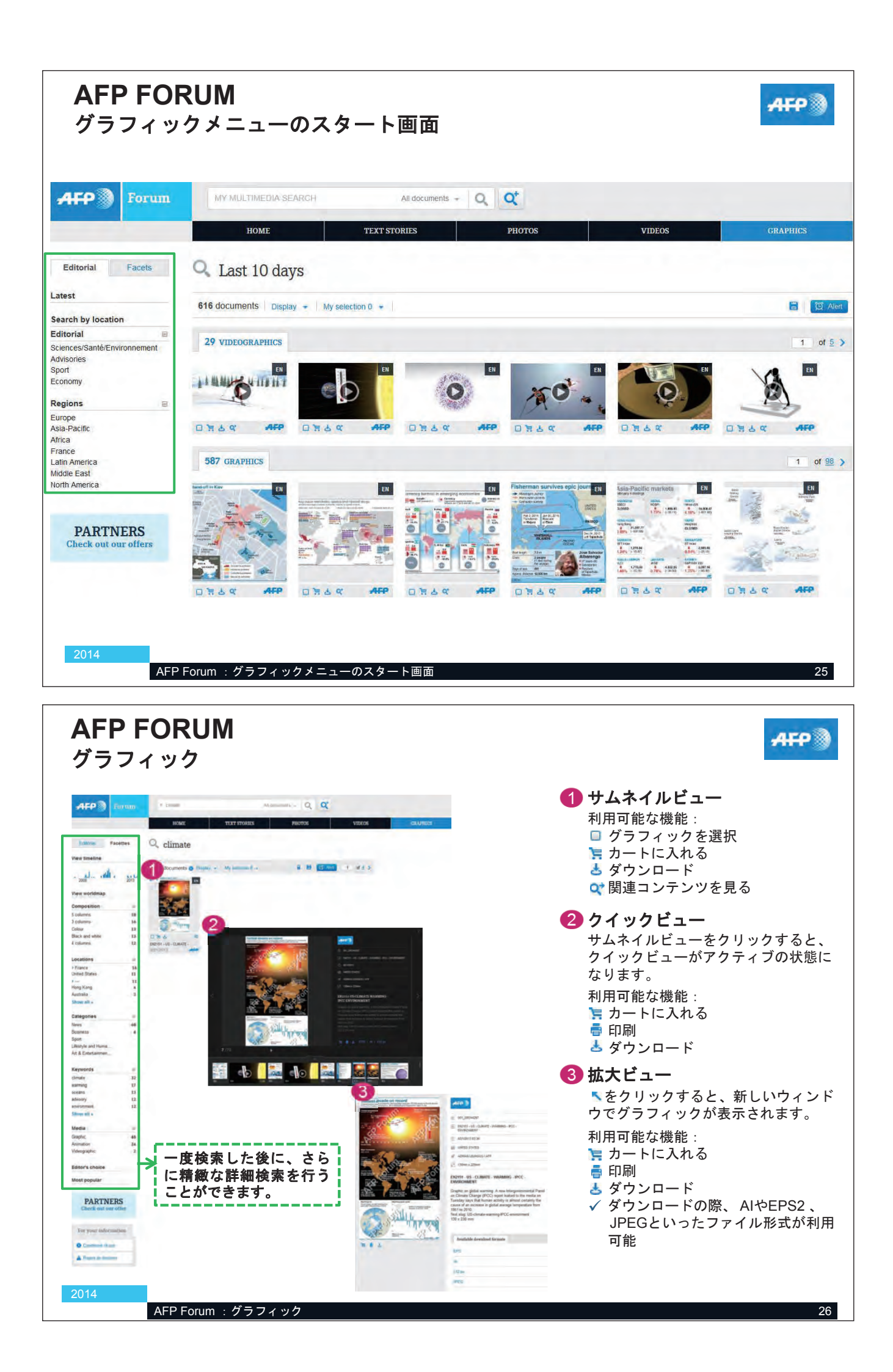